## Start developing HTML5 application with VIFIB PaaS: the WebRunner

## This guide will teach you:

- How to order a webrunner
- How to acces your webrunner
- How to set up your environment
- How to start developping

#### Order a Webrunner

Go on www.vifib.com in order to order a webrunner

Details

## Access Web Runner

#### **Read your connection parameters**

Here are displayed all the information needed to access webrunner' services

- 1. Access url: Url to set up your account and then login into your webrunner
- 2. Backend URL: ipv6 url to directly access your runner
- 3. Git private url: private url for your repositories. You can use it to push
- 4. Git public url: public url of your repositories.
- 5. Monitor password: default monitor password generated for the webrunner instance
- 6. Monitor Url: Monitor OPML URL that should be used to connect or configure this monitor instance to web interface.
- 7. Monitor default Username.
- 8. Monitor Setup Url: Use this url to configure or reconfigure your monitor instance in your web browser.
- 9. Public Url: Url of the public folder of your runner
- 10. SSH command: used to access your runner in ssh when you provided a ssh public key
- 11. Resilient takeover URL and password.
- 12. Url: Url to access your runner once you set your account
- 13. Webdav url: url for webdav access of your runner it access the root of your runner. Same users as the one for the runner

## Connect to monitor interface

In order to set up the first account of your web runner you need to get th**arecovery code** available in the monitor interface. To do so use the "Monitor Setup Url" available as a connection parameter. Use "Monitor Username" and "Monitor Password" to configure.

# Get your credential

Once in your monitoring interface click on "Menu" -> "Applications Overview" then navigate to your instance, in order to get the "recovery-code" needed to set your account into the webrunner. Note that Webrunner webdav password is the same as monitor password. You can change it from monitoring interface.

## Set Up your account

Now that you have the recovery password access the "Access Url" in order to set up your account into the runner. You should access the following